# <sup>10.0.0</sup> WinTid Nyheter version 10.0.0

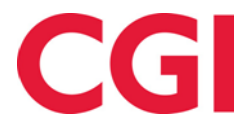

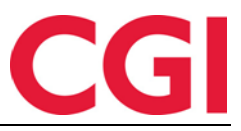

# Innehåll

| 1.                    | OM DOKUMENTET                                                                                                    | 3                |
|-----------------------|----------------------------------------------------------------------------------------------------|------------------|
| 1<br>1<br>1<br>1      | <ol> <li>DOKUMENTETS SYFTE</li> <li>VEM ÄR DOKUMENTET SKRIVET FÖR?</li> <li>UPPBYGGNAD OCH FÖRVARING</li> <li>ANSVARIG FÖR UNDERHÅLL AV DOKUMENTET</li> </ol>                                                                       | 3<br>3<br>3<br>3 |
| <b>2.</b><br>Är<br>GO | Ä <b>NDRA PRODUKTIONSSCHEMA I DAGLIG UPPFÖLJNING OCH GODKÄNNANDE</b><br>NU MÖJLIGT ATT BYTA PRODUKTIONSSCHEMA I DAGLIG UPPFÖLJNING OCH<br>DKÄNNANDE.                                                                                | DET<br>4         |
| 3.                    | FRÅNVAROPLANEN                                                                                                    | 4                |
| <b>4.</b><br>VIL      | BERÄKNINGSSCHEMA I UNDERHÅLL I MINWINTID KAN I UNDERHÅLLSBILDEN S<br>KA BERÄKNINGSSCHEMA SOM ANVÄNDS VARJE DAG                                                                                                    | SE<br>5          |
| 5.                    | ANSTÄLLDA SOM HAR SLUTAT                                                                                                    | 6                |
| 6.<br>AD<br>NÄ<br>AN  | <b>ADMINISTRATIVA SOM INTE REGISTRERAR EGEN TID</b> DET ÄR NU MÖJLIGT FÖH<br>IINISTRATIVA SOM INTE REGISTRERA EGEN TID ATT LOGGA IN I MINWINTID. FÖR<br>VARANDE FÅR DE BARA TILLGÅNG TILL PERSONUPPGIFTER FÖR TILLDELADE<br>TÄLLDA. | <u>₹</u><br>6    |
| 7.<br>AV              | SIDFOT I EXPORT KONFIGURATION DET ÄR LAGT IN ETT ALTERNATIV FÖR<br>INCERAD SIDFOT I EXPORT KONFIGURATION                                                                                                    | 6                |
| 8.                    | ORSAKSTEXT FÖR FRÅNVARO                                                                                                    | 7                |
| 9.                    | SKIFTPLAN                                                                                                    | 9                |
| 10.                   | GENERERING AV SKIFT PLAN I PROGRAMKÖRNING                                                                                                    | 11               |
| 11.                   | UNDERHÅLL VISAR VEM SOM HAR KORRIGERAT                                                                                                    | 11               |
| 12.                   | BERÄKNA-KNAPP I MINWINTID                                                                                                    | 11               |
| 13.                   | FLERA BEFATTNINGAR                                                                                                    | 12               |

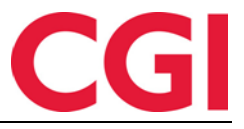

# 1. Om dokumentet

#### 1.1 Dokumentets syfte

Dokumentet är en översikt över nyheter i 10.0.0 av WinTid g2 og minWinTid

#### 1.2 Vem är dokumentet skrivet för?

Dokumentet är avsett för personer som använder WinTid g2 og minWinTid

#### 1.3 Uppbyggnad och förvaring

Dokumentet arkiveras hos CGI avd. HRM.

#### 1.4 Ansvarig för underhåll av dokumentet

CGI avd. HRM är ansvarig för att dokumentet blir underhållet.

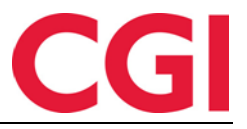

# 2. Ändra produktionsschema i Daglig uppföljning och godkännande

Det är nu möjligt att byta produktionsschema i Daglig uppföljning och godkännande.

Om wt\_system-verdi 'skjema\_autbytte' är inställd på 1, så byter den båda schema på den valda. Om "skjema\_autbytte" är satt till 0, så byter den endast produktionsschema och den lägger till namnet på produktionsschema på dagen tills användaren uppdaterar skärmbilden.

# 3. Frånvaroplanen

I minWinTid visas nu endast framtida planerad frånvaro.

| minWINTID = Personal • Uppföljning • | Arbetstidsregler 👻 Rapporter 👻 Timf | fördelning    |                                           |                     | <b>(10</b> )      |
|--------------------------------------|-------------------------------------|---------------|-------------------------------------------|---------------------|-------------------|
| 9:35                                 |                                     |               | LOGGAT IN SOM ANNA FAHLÉN . VALD ANSTÄLLD | hlén Anna 🔍 👻 MIN S | DA HJÄLP LOGGA UT |
|                                      |                                     |               |                                           | Historiska          | Ny frânvaro       |
| Frånvaronamn                         |                                     | Fr.o.m. datum | T.o.m. datum                              | Godkänd             | Borttag           |
| Ferie                                | Ändra                               | 2015-12-21    | 2015-12-23                                |                     | ×                 |
|                                      |                                     |               |                                           |                     |                   |

|                                                      | ersonal 🔻                                                  | Uppföljning 🔻                                                      | Arbetstidsregler 🔻                                                                                                    | Rapporter 🔻                                                                                                    | Timfördelning                                                                                                    |                                                                                                    |                                                                                                    |                                                                                                    | <b>[10</b>                                                                                                    |
|------------------------------------------------------|------------------------------------------------------------|--------------------------------------------------------------------|----------------------------------------------------------------------------------------------------|----------------------------------------------------------------------------------------------------|----------------------------------------------------------------------------------------------------|----------------------------------------------------------------------------------------------------|----------------------------------------------------------------------------------------------------|----------------------------------------------------------------------------------------------------|----------------------------------------------------------------------------------------------------|
| mmWINTID Personal + Uppfoljning + Arbetstidsregler + |                                                            |                                                                    |                                                                                                    |                                                                                                    |                                                                                                    | LOGGAT IN SOM ANNA FAHLÉN . VALD ANSTÄLLD                                                                                                    | Fahlén Anna                                                                                                    | O MIN SIDA HJÄLP                                                                                                    | LOGGA UT                                                                                                    |
|                                                      |                                                            |                                                                    |                                                                                                    |                                                                                                    | <u> </u>                                                                                                    | Historiska 🗾 Ny fr                                                                                                    | rånvaro                                                                                                    |                                                                                                    |                                                                                                    |
| Frånvaronam                                          | าท                                                         |                                                                    |                                                                                                    |                                                                                                    | Fr.o.m. datum                                                                                                    | T.o.m. datum                                                                                                    | Goo                                                                                                    | lkänd Bo                                                                                                    | orttag                                                                                                    |
| Ferie                                                |                                                            |                                                                    |                                                                                                    | Āndra                                                                                                    | 2015-12-21                                                                                                    | 2015-12-23                                                                                                    |                                                                                                    |                                                                                                    | ×                                                                                                    |
| Avspasering fle                                      | ks                                                         |                                                                    | ſ                                                                                                    | Detaljer                                                                                                    | 2015-10-05                                                                                                    | 2015-10-06                                                                                                    |                                                                                                    | Ø.                                                                                                    |                                                                                                    |
| Ferie                                                |                                                            |                                                                    | 1                                                                                                    | Detaljer                                                                                                    | 2015-09-28                                                                                                    | 2015-10-02                                                                                                    |                                                                                                    | ×.                                                                                                    |                                                                                                    |
| Avspasering fle                                      | ks                                                         |                                                                    | C C                                                                                                    | Detaljer                                                                                                    | 2015-09-24                                                                                                    | 2015-09-24                                                                                                    |                                                                                                    | ×.                                                                                                    |                                                                                                    |
|                                                      | Frånvaronan<br>Ferie<br>Avspasering fle<br>Avspasering fle | Frånvaronamn         Ferie         Avspasering fleks         Ferie | InWINTID     Personal     Uppfoljning       Frånvaronamn       Ferle       Avspasering fleks       Ferle       Avspasering fleks | InWINTID     Personal     Uppföljning     Arbetsidsregler       Frånvaronamn       Ferie       Avspasering fleks     r       Perie     r       Avspasering fleks     r | Important     Personal     Vuppfölgining               Athetstidsregier              Rapporter              Rapporter              Personal              Personal </td <td>Implicit Personal       Uppfolyning       Arbetstidsregler       Rapporter       Turnfordelning         Implicit Personal       9:36         Frånvaronamn       Fr.o.m. datum         Ferle       Andra       2015-12-21         Avspasering fleks       Detaljer       2015-10-05         Ferle       Detaljer       2015-09-28         Avspasering fleks       Detaljer       2015-09-24</td> <td>Frânvaronamn       Fr.o.m. datum       T.o.m. datum         Ferie       Andra       2015-12-21       2015-12-23         Avspasering fleks       Detaijer       2015-10-05       2015-10-06         Ferie       Detaijer       2015-09-28       2015-10-02         Avspasering fleks       Detaijer       2015-09-24       2015-09-24</td> <td>Personal • Uppdojing • Arbetstidsregier • Rapporter • Timfordeling         Personal • Uppdojing • Arbetstidsregier • Rapporter • Timfordeling         Prånvaronamn       Fr.o.m. datum       T.o.m. datum       Goo         Ferie       Andra       2015-12-21       2015-12-23         Avspasering fleks       Detailer       2015-10-05       2015-10-06         Ferie       Detailer       2015-09-28       2015-10-02         Avspasering fleks       Detailer       2015-09-24       2015-09-24</td> <td>Frânvaronamn       Fr.o.m. datum       Touris datum       Godkând       Be         Ferie       Andra       2015-10-05       2015-10-06       Image: Constraint of the constraint of the const</td> | Implicit Personal       Uppfolyning       Arbetstidsregler       Rapporter       Turnfordelning         Implicit Personal       9:36         Frånvaronamn       Fr.o.m. datum         Ferle       Andra       2015-12-21         Avspasering fleks       Detaljer       2015-10-05         Ferle       Detaljer       2015-09-28         Avspasering fleks       Detaljer       2015-09-24 | Frânvaronamn       Fr.o.m. datum       T.o.m. datum         Ferie       Andra       2015-12-21       2015-12-23         Avspasering fleks       Detaijer       2015-10-05       2015-10-06         Ferie       Detaijer       2015-09-28       2015-10-02         Avspasering fleks       Detaijer       2015-09-24       2015-09-24 | Personal • Uppdojing • Arbetstidsregier • Rapporter • Timfordeling         Personal • Uppdojing • Arbetstidsregier • Rapporter • Timfordeling         Prånvaronamn       Fr.o.m. datum       T.o.m. datum       Goo         Ferie       Andra       2015-12-21       2015-12-23         Avspasering fleks       Detailer       2015-10-05       2015-10-06         Ferie       Detailer       2015-09-28       2015-10-02         Avspasering fleks       Detailer       2015-09-24       2015-09-24 | Frânvaronamn       Fr.o.m. datum       Touris datum       Godkând       Be         Ferie       Andra       2015-10-05       2015-10-06       Image: Constraint of the constraint of the const |

Om du vill visa historiska frånvaro måste klicka på "Historiska".

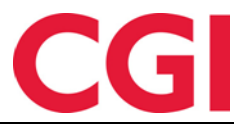

# 4. Beräkningsschema i Underhåll

I minWinTid kan i Underhållsbilden se vilka beräkningsschema som används varje dag.

#### **REDIGERA DAG 2015 OKTOBER 25**

| – Beräknings | sschema |              |            |       |         |       |      |         |  |  |
|--------------|---------|--------------|------------|-------|---------|-------|------|---------|--|--|
| Närvaro      | 2 L·    | Fleksitid La | ordag/Sønd | lag 🔹 | Arb.    | 00:00 | Dygn | n 03:00 |  |  |
|              |         |              |            |       | lango   |       | utv. |         |  |  |
|              |         |              |            |       |         |       |      |         |  |  |
|              |         | _            |            | _     |         |       |      |         |  |  |
| In/Ut Fr     | ånvaro  | Övertid      | Tillägg    |       | Beräkna |       |      |         |  |  |

Om det i MinTid-inställningen är bock för «Tillgång till att ändra beräkningsschema»

| MinTid/minWinTid specifikt         |                           |  |  |  |  |  |  |  |  |
|------------------------------------|---------------------------|--|--|--|--|--|--|--|--|
|                                    |                           |  |  |  |  |  |  |  |  |
| l illgangliga Min I id/minWin I id | - Start sida              |  |  |  |  |  |  |  |  |
| sidor                              | - Underhåll -             |  |  |  |  |  |  |  |  |
| Frånvaroplan                       |                           |  |  |  |  |  |  |  |  |
| Min sida                           | 📄 minWinTid anpassad för  |  |  |  |  |  |  |  |  |
|                                    | blinda och synskadade     |  |  |  |  |  |  |  |  |
| Projektfordelning                  |                           |  |  |  |  |  |  |  |  |
| Rapporter                          | Med chefsfunktionalitet   |  |  |  |  |  |  |  |  |
| Tillåt åtkomst till Internet.      | 🥅 Tillgång till att ändra |  |  |  |  |  |  |  |  |
|                                    | beräkningsschema          |  |  |  |  |  |  |  |  |
| Gångtid endast vid första          |                           |  |  |  |  |  |  |  |  |
| miegistiering                      |                           |  |  |  |  |  |  |  |  |

får man via pilen en möjlighet att ändra beräkningsschema på dagen. Om du använder produktion, kan man också se / byta produktionsschema.

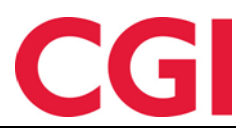

| minWIN | nWINTID = Personal • Uppföljning • Arbetstidsregler • Rapporter • Timfördelning |           |      |              |           |           |            |                              |               |                    |                      |    |  |
|--------|---------------------------------------------------------------------------------|-----------|------|--------------|-----------|-----------|------------|------------------------------|---------------|--------------------|----------------------|----|--|
|        |                                                                                 | 9:44      |      |              |           | LOGGAT IN | SOM ANNA I | AHLÉN . VALD ANSTÄLLD        | Hansen Tor    | ne 🔍 🗸             | MIN SIDA HJÄLP LOGGA | UT |  |
| 2015   | Oktobeı                                                                         |           |      | << Tidiga    | ire månad | Nästa r   | nånad >>   | REDIGERA DAG 2015 OKTOBER 25 |               |                    |                      |    |  |
| VECH   | A MÅN                                                                           | TIS       | ONS  | TOR          | FRE       | LÖR       | SÖN        | Beräkningsschem              | a             |                    | $\sim$               |    |  |
| 40     | 28                                                                              | 29        |      | 1            | 2 •       | 3         | 4 •        | Närvaro                      | 2   L - Fleks | itid Lørdag/Søndag | -                    | )  |  |
|        |                                                                                 |           |      |              |           |           |            | Arb. längd                   | 00:00         | Dygn utv.          | 03:00                |    |  |
| 41     | 5                                                                               | 6         | 7    | 8            | 9         | 10        | 11         |                              |               |                    |                      |    |  |
|        | 0000                                                                            | 0000      | 0000 | 0000         |           |           |            |                              |               |                    |                      | _  |  |
| 42     | 12                                                                              | 13        | 14   | 15 •         | 16 -      | 17 •      | 18 📍       | In/Ut Frånvaro               | Övertid       | Tillägg Spara      | Beräkna              |    |  |
|        |                                                                                 | 1000      |      | <b>1</b> 000 |           | 0000      | 0000       |                              |               |                    |                      |    |  |
| 43     | 19                                                                              | 20        | 21   | 22 •         | 23 •      | 24 •      | 25 •       | Korrektions text:            |               |                    |                      |    |  |
|        |                                                                                 |           |      |              |           |           |            |                              |               |                    |                      |    |  |
| 44     | 26                                                                              | 27        | 28   | 29           | 30        | 31        | 1          |                              |               |                    |                      | -  |  |
|        | 0000                                                                            |           |      |              |           |           |            | Dagens resultat              |               |                    |                      |    |  |
| ? Va   | betyder syr                                                                     | nbolerna? |      |              |           | Godkār    | on period  | Eloksitid                    |               |                    | 00:0                 | -  |  |
| -      |                                                                                 |           |      |              |           | Codika    | in penod   | Total - Fleksitid            |               |                    | 09:0                 | 6  |  |
|        |                                                                                 |           |      |              |           |           | nn period  | i otar menorida              |               |                    | 0010                 |    |  |
|        |                                                                                 |           |      |              |           |           |            |                              |               |                    | Godkänn dag          |    |  |

# 5. Anställda som har slutat

Anställda som har slutat sorteras nu sist i listan över anställda, med en stjärna framf

### 6. Administrativa som inte registrerar egen tid

Det är nu möjligt för administrativa som inte registrera egen tid att logga in i minWinTid. För närvarande får de bara tillgång till personuppgifter för tilldelade anställda.

# 7. Sidfot i Export konfiguration

Det är lagt in ett alternativ för avancerad sidfot i Export konfiguration

| Fält            |             | Längd | Justering | Fyllnadstecken | Fast värde/format |
|-----------------|-------------|-------|-----------|----------------|-------------------|
| Automatisk sekv | ensnumme 🔻  |       |           |                |                   |
|                 |             |       |           |                |                   |
|                 |             |       |           |                |                   |
|                 |             |       |           |                |                   |
|                 |             |       |           |                |                   |
|                 |             |       |           | Lägg ti        | II Infoga Ta bort |
|                 |             |       |           |                |                   |
|                 |             |       |           |                |                   |
|                 |             |       |           |                |                   |
| fot 9           | lutt på fil |       |           |                |                   |

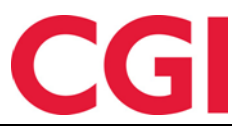

# 8. Orsakstext för frånvaro

Man kan nu skriva in orsakstext (anledning) till frånvaro i Registrering, Underhåll och frånvaroplan i minWinTid.

| <registrering< th=""><th>g&gt;</th><th></th><th></th><th></th></registrering<> | g>               |           |                     |           |
|--------------------------------------------------------------------------------|------------------|-----------|---------------------|-----------|
| $\overline{}$                                                                  | 9:57             |           |                     |           |
| DIN STATUS                                                                     | ÄR INNE          |           |                     |           |
|                                                                                | U                | t         |                     |           |
| Frånvaro/ÖT                                                                    | Variabla tillägg | Byta jobb | Byta kostnadsställe | •         |
| Registrera frå                                                                 | anvaro           |           |                     |           |
| Kurs                                                                           |                  | -         |                     |           |
| Orsak                                                                          |                  |           |                     |           |
| WinTid-kurs                                                                    | avtalat med To   | mmy Stens | sund                |           |
|                                                                                |                  |           | Fra                 | ånvaro ut |

#### <Underhåll>

| Välj frånvaro       |        |
|---------------------|--------|
| Tjenestereise       | -      |
| Heldagsfrånvaro     |        |
| Deltidsfrånvaro     |        |
| Orsak               |        |
| Kundbesök           |        |
| Registrera frånvaro | Avbryt |

#### <Frånvaroplanen>

| Välj en ny frånvarokod<br>Ferie | Spara | 2015-12-21 | 2015-12-23 | × |
|---------------------------------|-------|------------|------------|---|
| Orsak                           |       |            |            |   |
| Jul                             |       |            |            |   |

Orsakstexten kommer att visas i kommentarfältet i Underhållsbilden :

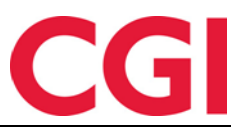

| Bera           | äkningss | chem          | a             |              |       |               |                  |              |            |
|----------------|----------|---------------|---------------|--------------|-------|---------------|------------------|--------------|------------|
| När            | varo     | 109           | Fleksitid hve | erdag 08:00- | -15:8 | Arb.<br>längd | 07:08            | Dygn<br>utv. | 02:00      |
| Proc           | duktion  | 109           | Fleksitid hve | erdag 08:00- | -15:8 | Arb.<br>längd | 07:08            | Dygn<br>utv. | 02:00      |
| Inn            | 08:15    |               |               |              |       |               |                  |              | ×          |
|                | 10:00    |               | Kurs          |              |       |               |                  | 15:38        | ×          |
| Ut             | 15:38    |               |               |              |       |               |                  |              | X          |
| In/Ut<br>Korre | Frår     | nvaro<br>ext: | Övertid       | Tillägg      | Jobb  | Kostnadsst    | <b>älle</b> Spar | a Beräkna    |            |
|                |          |               |               |              |       |               |                  |              |            |
| WinT           | id-kurs  |               | >             |              |       |               |                  | Stempling 2  | .015-10-26 |
|                |          |               |               |              |       |               |                  |              |            |

Orsak visas också i frånvarorapporten:

| Fraværsrap   | Fraværsrapport                |          |              |              |               |            |            |       |       |                                                  |  |
|--------------|-------------------------------|----------|--------------|--------------|---------------|------------|------------|-------|-------|--------------------------------------------------|--|
| Generert 02  | Generert 02.09.2015           |          |              |              |               |            |            |       |       |                                                  |  |
| Periode 01.0 | Periode 01.09.2015-01.09.2015 |          |              |              |               |            |            |       |       |                                                  |  |
| Avdeling nr  | Avdeling                      | Ansattnr | Stillings id | Ansatt       | Fraværsnavn   | F.o.m dato | T.o.m dato | Dager | Timer | Årsak                                            |  |
| 20           | Kundestøtte                   | 37278    | 37278        | Hansen, Tone | Tjenestereise | 01.09.2015 | 01.09.2015 | 1,00  | 07:00 | legge til rette lønnsoverføring hos bedriften as |  |
|              |                               |          |              |              |               |            |            |       |       |                                                  |  |

# REDIGERA DAG 2015 OKTOBER 26

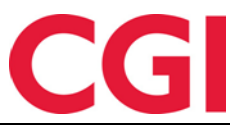

Det är möjligt att ange om du skall ange en orsakstext innan man får registrera /spara viss frånvaro. Detta görs i WinTid g2 i Koderegister - Frånvarokoder genom att sätta ett kryss för "krav reason\_text" på önskade frånvarokoder.

| Frånvarokod nr    | 15         | TESS kod |                                        |
|-------------------|------------|----------|----------------------------------------|
| Frånvarokod namn  | Jobb hemma |          |                                        |
| Kategori kortnamn | F015       |          |                                        |
| Räknas i          | Timmar     | Dagar    | 🕡 Du måste ange orsaken till frånvaron |

### 9. Skiftplan

Det er nå mulig å lage skiftplaner i minWinTid som kan overstyre kalenderen i en viss periode, eller som kan erstatte kalender helt.

Skiftplaner opprettes i minWinTid, ved å gå til <arbeidstidsregler> <skiftplan>

Det är nu möjligt att skapa skiftplan i minWinTid som kan åsidosätta kalendern för en viss tid, eller kan ersätta en kalendern helt och hållet.

| Skiftplaner | skapas | i minWinTid, | gå till | <arbetstidsregler></arbetstidsregler> | <skift plan=""></skift> |
|-------------|--------|--------------|---------|---------------------------------------|-------------------------|
|             |        | ,            | 0       | 5                                     |                         |

| 10:29                 |               |                    |                   |                  |                                         |               |                 | ANNA FAHLÉN MI             | N SIDA HJÄLP LOG  |  |
|-----------------------|---------------|--------------------|-------------------|------------------|-----------------------------------------|---------------|-----------------|----------------------------|-------------------|--|
|                       | Ny Skift Plan | Detalje            | r                 |                  |                                         |               |                 |                            |                   |  |
| Skift plan            |               | Namn               | *                 | udda 07-15 j     | ämn 08-16                               | Antal vec     | kor. *          | 2                          |                   |  |
| Skiftplan             | Коріа         | ✓ Tał              | nänsyn till Helgd | agar när kalende | r skall genereras                       | 5 🔲 Vis pr    | oduktionschema  |                            |                   |  |
|                       |               | Profil for flextid | ör dag- och       | 10   CGI Norg    | lorge AS    Profil för skift och deltid |               |                 | <välj element=""> •</välj> |                   |  |
| 2 skifte dag/kveld    | Коріа         | Vila un            | der 11            | Veckovil         | a35                                     | AML-inst      | ällning         | <välj element=""></välj>   |                   |  |
| Test 2-skift          | Kopia         | 24<br>timmai       | *                 | periode          | n                                       |               |                 |                            |                   |  |
| udda 07-15 jämn 08-16 | Коріа         |                    |                   |                  |                                         |               |                 |                            | Borttag           |  |
|                       |               | VECKA              | MÅN               | TIS              | ONS                                     | TOR           | FRE             | LÖR                        | SÖN               |  |
|                       |               | 1                  | 1000   07-15 🔹    | 1000   07-15 🔹   | 1000   07-15 🔹                          | 1000 07-15 •  | 1000 07-15 •    | 2   L - Fleksitid-I        | 2   L - Fleksitid |  |
|                       |               | 2                  | 1108:00-16:09     | 1   08:00-16:09  | 1108:00-16:09                           | 1108:00-16:00 | 1   08:00-16:09 | 211 - Eleksitidel          | 2   L - Eleksitid |  |

11 timmars vila mellan två skift beaktas. Likaså är det inom en vecka är kontinuerlig vila / tjänstgöringstiden på 35 timmar. Om du anger skiftplan med ett urval av beräkningsschema som bryter mot tillhandahållande av vila, kommer du att kunna spara. Rödmarkering indikerar var felet är. Vilotidens bestämmelser kan överskrivas.

När du tilldelar skiftplan till en anställd, så åsidosätter du denna personens kalender för den period du skapar skiftschema för.

Tilordning av skiftplan utføres i Personalia i minWinTid, under kalender-tilordning. Uken du angir her, er hvilken uke i skiftplanen den ansatte skal starte på den angitte dato. I dette eks. skal man starte på uke 1 den 14.09.2015.

Tilldelning av skiftplan utförs i Personaluppgifter i minWinTid under Kalender Vecka som du anger här är den veckan i skiftplanen den anställde skall börjar på det angivna datumet. I detta exempel. skall man börja på vecka 1 på 2015/09/14.

#### V

| VinTid         |                 |             |       | C              | G       |
|----------------|-----------------|-------------|-------|----------------|---------|
| – Skift plan — |                 |             |       | Ny ski         | ft plan |
|                | Nr              | From. datum | vecka | T.o.m. datum B | orttag  |
| Spara 9        | udda 07-15 järn | 2015-09-14  | 1     | 2015-11-08     | ×       |
|                |                 |             |       |                |         |

#### Eventuellt skiftschema tilldelas i Personal i WinTid:

| Kalender nr | Navn                         | F                | .o.m dato     |
|-------------|------------------------------|------------------|---------------|
| 200 💌       | Fleksitid 95% Lik ma-to 8-15 | i30 fre 8-15 💌 2 | 27.08.2012    |
|             |                              |                  |               |
|             |                              |                  |               |
|             |                              |                  |               |
| ,           |                              | Legg til         | Slett         |
|             |                              |                  |               |
| Nr          | Skiftplan                    | F.o.m dato       | Uke T.o.m dat |
| 7 💌         | 2-skift dag 7-15, kveld 1! 💌 | 14.09.2015       | 1 • 08.11.20  |
|             |                              |                  |               |
|             |                              |                  |               |
|             |                              |                  |               |
| ,           |                              |                  |               |

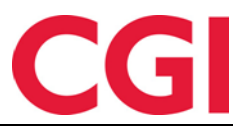

# 10. Generering av skift plan i programkörning

Om skift plan används och den är tilldelad anställd (a) måste programmet "Upplägg av skiftplan" läggas in i programkörning. Jobbet körs efter Kalender och genererar skiftplan för nästa år på anställd (a) som har en pågående skiftplan

| Program namn                            | Klocka  | När programmet skall köras |                                     |  |  |  |  |
|-----------------------------------------|---------|----------------------------|-------------------------------------|--|--|--|--|
| Ta bort logg                            | 03:00   | Temporärt oanvä            | ändbart                             |  |  |  |  |
| Beräkningsprogram                       | 03:02   | Tidoupkt                   | 06:26                               |  |  |  |  |
| Frånvaroberäkning                       | 03:10   | паралкі                    | 00.30                               |  |  |  |  |
| Ta bort indata                          | 04:15   | Veckodagar                 | Mándag Tisdag Onsdag Torsdag Fredag |  |  |  |  |
| Ta bort tiddata                         | 04:30   | 0                          |                                     |  |  |  |  |
| Migration av ackumulerade resultat till | r 04:45 |                            |                                     |  |  |  |  |
| Frånvarokoll                            | 06:00   | Månatligt                  | Dag 1 v                             |  |  |  |  |
| Ta bort kalender                        | 06:00   |                            |                                     |  |  |  |  |
| Borttagelse av helgdagar                | 06:01   | Datum                      | 15 11 2015                          |  |  |  |  |
| Ta bort årskalender                     | 06:02   | Uatum                      | 10.11.2010                          |  |  |  |  |
| Sjukfrånvaro uppföljning                | 06:10   | Parameter                  |                                     |  |  |  |  |
| Upplägg av helgdagar                    | 06:30   | F 2. 4.                    | 2016                                |  |  |  |  |
| Upplägg av årskalender                  | 06:31   | FOLA                       |                                     |  |  |  |  |
| Upplägg av kalender                     | 06:35   | Antal dagar data ska       | all behållas                        |  |  |  |  |
| Sommer/Vintertid                        | 08:00   | 2                          |                                     |  |  |  |  |
| Mail varning för inte godkända dagar    | 08:00   | F.o.m anställningsn        | ummer                               |  |  |  |  |
| Kategorivarningar                       | 13:38   |                            |                                     |  |  |  |  |
| Upplägg av skiftplan                    | 00:00   | T.o.m anställningsn        | ummer                               |  |  |  |  |
|                                         |         |                            |                                     |  |  |  |  |

# 11. Underhåll visar vem som har korrigerat

I minWinTid kan se kommentarerna som är registrerade på stämplingskorrigeringar. Vem som har gjort korrigeringen och när.

| $\mathbf{\cdot}$ | Registrenni      | 9        |     |     |             |          |               | LOGGAT IN SOM ANNA FAHLÉN . VALD ANSTÄLLD 🛛 🔽 Fahlén Anna 🔍 👻 MIN SIDA HJÄLP LOGGA UT |
|------------------|------------------|----------|-----|-----|-------------|----------|---------------|---------------------------------------------------------------------------------------|
| 15 Okto          | Underhâll<br>Dbe | an       |     |     | << Tidigare | månad Nä | ista månad >> | REDIGERA DAG 2015 OKTOBER 26                                                          |
| VECKA            | - Turrenopre     | IS       | ONS | TOR | FRE         | LÖR      | SÖN           | Beräkningsschema                                                                      |
| 40               | Resultat         |          |     | 1   | 2           | 3        | 4             | Närvaro 109   Fleksitid hverdag 08:00-15:8 Arb. 07:08 Dygn 02:00                      |
|                  | Siukanmäla       | an       |     |     |             |          |               | Produktion 109   Fleksitid hverdag 08:00-15:8 Arb. 07:08 Dygn 02:00                   |
| 41               | -,               | 5        | 7   | 8   | 9           | 10       | 11            | längd utv.                                                                            |
|                  | Godkännar        | ide 📋    |     |     |             |          |               |                                                                                       |
| 42               | Status           | 3        | 14  | 15  | 16          | 17       | 18            | Inn 08:15                                                                             |
|                  | Otatus           |          |     |     |             |          |               | Ut 15:38                                                                              |
| 43               | Personupp        | gifter O | 21  | 22  | 23          | 24       | 25            |                                                                                       |
|                  | Duuu             |          |     |     |             |          |               | In/Ut Frånvaro Övertid Tillägg Jobb Kostnadsställe Spara Beräkna                      |
| 44               | 26               | 27       | 28  | 29  | 30          | 31       | 1             |                                                                                       |
|                  |                  |          |     |     |             |          |               | Korrektions text:                                                                     |

# 12. Beräkna-knapp i minWinTid

I underhåll kommer inte längre dagen att beräknas automatiskt när du klickar på "Spara". Det har nu gjorts en ny knapp som heter "Beräkna" som beräknar resultaten. Tips: Beräkna knappen kommer också att spara dagen om du vill spara på en klick.

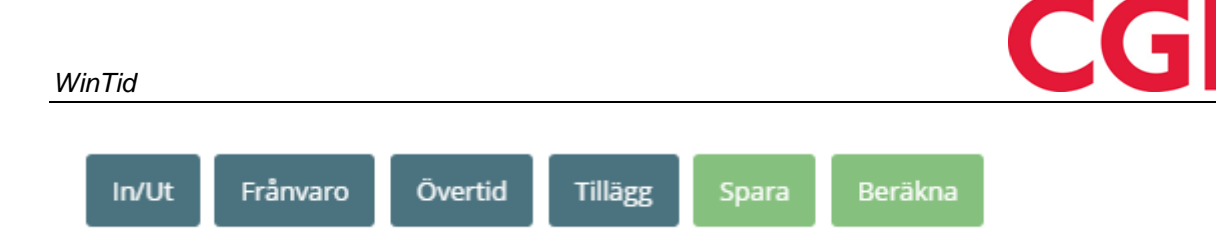

I tillägg kommer dagar som inte är beräknade, markeras med en röd cirkel i kalendern i Underhåll

| August | 2015 |      |      | <<   | Forrige mn | nd Nest | e mnd >> |
|--------|------|------|------|------|------------|---------|----------|
| UKE    | MAN  | TIR  | ONS  | TOR  | FRE        | LØR     | SØN      |
| 31     | 27   | 28   | 29   |      | 31         | 1       | 2        |
|        |      |      |      |      |            |         |          |
| 32     | 3    | 4    | 5    | 6    | 7 •        | 8       | 9 •      |
|        | 0000 |      |      |      |            |         |          |
| 33     | 10 • | 11 • | 12 📍 | 13 - | 14 •       | 15 -    | 16 -     |
|        | 0000 |      |      |      |            |         |          |
| 34     | 17 • | 18 - | 19 📍 | 20   | 21         | 22 •    | 23       |
|        | 0000 |      |      |      | 000        | 0000    |          |
| 35     | 24   | 25 - | 26 • | 27 • | 2          | 29 📍    | 30 -     |
|        | 0000 |      |      |      | 0000       |         |          |
| 36     | 31   | 1    | 2    | 3    | 4          | 5       | 6        |
|        |      |      |      |      |            |         |          |

# 13. Flera befattningar

Det är nu möjligt att lägga till flera tjänser på en anställd, så att man får historik på vilka avdelningar personal har arbetat i. Du kan till exempel ha befattning A från 2015/01/01 - 2015/04/30, befattning B från 2015/01/05 fram till idag. Denna historiken gör att resultat för rapporter kopplas mot avdelningen kommer att förbli på rätt avdelning, även efter att man har överförts till den nya avdelningen. Du kommer också att kunna se historiken på använda inställningar, anställningsprocent etc. för varje anställd.

Detta är funktioner som kräver minWinTid, och det måste aktiveras av en av våra konsulter. När denna är aktiverad, måste alla ändringar göras i Personaluppgifter minWinTid. Personuppgifter i WinTid inaktiveras. Dvs. Du får inte längre tillgång till peronaldata i WinTid efter man har skuvat på denna funktionalitet

# CGI

#### WinTid

| - Rofattning                     |          |                        |                     |                                    |      |                 |                      |
|----------------------------------|----------|------------------------|---------------------|------------------------------------|------|-----------------|----------------------|
| Defattining                      |          |                        |                     |                                    |      |                 |                      |
| Befattning                       | Tillgång | och rättigheter        | Produktion          | Kostnadsställe                     | Корр | lade kategorier |                      |
| Fr.o.m<br>datum *<br>T.o.m datur | m        | 2008-04-01<br>yy-mm-dd |                     | Kortnummer<br>Lönenummer           |      | 1004            | t tabell -           |
| Beskrivning<br>befattning        | g av     |                        | HDM -               | Ersätt chef                        |      | Ingen lønnsar   | Q                    |
| Avdelning *                      | *        | Kundestøtte            | •                   | avdelning<br>Resultat för          |      | Använd regel    | angivet <del>o</del> |
| Tjänstetyp                       |          | Ingen stillings        | kodegg <del>-</del> | variabla tillägg<br>registreras på | 5    | / intalla reger | angiverp             |
| Anställning                      | sprocen  | 100                    |                     |                                    |      |                 | Spara                |